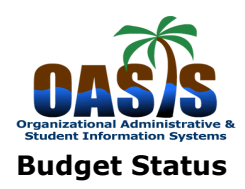

Module: Finance Process: Gen Budget Query Forms Form: FGIBDST

## Version 8.4

March 15, 2010

Organization Budget Status (**FGIBDST**) allows the user to query the status of accounts providing current information on adjusted budget, year to date activity, budget reservations and available balance.You can also view transaction detail.

| 1.) | Enter FGIBDST in the GO TO field of the General Menu screen of Banner. The following fields must be populated in the key block: <b>Chart, Fiscal Year.</b>                      |
|-----|----------------------------------------------------------------------------------------------------|
|     | This form allows for budget query based on <b>Organization</b> , <b>Fund</b> , <b>Program</b> and/or <b>Account</b> combination and is controlled by <b>Fund/Org security</b> . |
|     | A ' <b>Specific Account'</b> can be queried by checking the box and entering an account number.<br>Do not check ' <b>Include Revenue Accounts'</b>                              |
|     | Execute <b>`Next Block</b>                                                                                                    |

| Index:<br>Query S<br>Include I<br>Commit Ty  | :<br>pecifi<br>Revei<br>pe: | c Account<br>nue Accounts                                                                                                    | Or<br>Fu<br>Pr<br>Ac<br>Ac<br>Ac<br>Lo | ganization: 23010 V<br>nd: 100001 V<br>ogram: 10 V<br>count: V<br>count Type: V<br>tivity: V<br>cation: V | English<br>perating<br>Instruction          |                                                   |
|----------------------------------------------|-----------------------------|----------------------------------------------------------------------------------------------------|----------------------------------------|----------------------------------------------------------------------------------------------------|---------------------------------------------|---------------------------------------------------|
| Account                                      | Туқ                         | e Title                                                                                                    | Adjusted Budget                        | YTD Activity                                                                                              | Commitments                                 | Available Balance                                 |
| <mark>6101</mark>                            | L                           | Full-Time Faculty-Credit                                                                                                    | 7,225,399.00                           | 1,833,473.52                                                                                              | 4,604,364.92                                | 787,560.5                                         |
| 6105                                         |                             | Visiting Lecturer                                                                                                    | 319,151.00                             | 78,937.39                                                                                                 | 11,276.77                                   | 228,936.6                                         |
| 6111                                         |                             | Full-Time Faculty-Full Sabbatical                                                                                                    | 0.00                                   | 29,617.88                                                                                                 | 0.00                                        | -29,617.8                                         |
| 6310                                         |                             | Academic Year Credit - Pool                                                                                                    | 2,457,318.00                           | 0.00                                                                                                    | 0.00                                        | 2,457,318.0                                       |
| 6311                                         |                             | PT Faculty Credit - Academic Ye                                                                                                    | 0.00                                   | 723,306.08                                                                                                | 301,741.04                                  | -1,025,047.1                                      |
| 6312                                         |                             | Overload Credit - Academic Yeal                                                                                                    | 0.00                                   | 50,484.00                                                                                                 | 21,636.00                                   | -72,120.0                                         |
|                                              |                             | Summer Credit - Pool                                                                                                    | 1,088,440.00                           | 0.00                                                                                                    | 0.00                                        | 1,088,440.0                                       |
| 6320                                         |                             | Bent Time Feetably Creatity Commune                                                                                                    | 0.00                                   | 0.00                                                                                                    | 0.00                                        | 0.0                                               |
| 6320<br>6321                                 |                             | Part Time Faculty Credit - Summe                                                                                                    |                                        |                                                                                                    |                                             | 0.40,000                                          |
| 6320<br>6321<br>6322                         |                             | Full-Time Faculty Credit - Summer                                                                                                    | 0.00                                   | 0.00                                                                                                    | 249,068.52                                  | -249,068.3                                        |
| 6320<br>6321<br>6322<br>6331                 |                             | Full-Time Faculty Credit - Summe<br>Part-Time Faculty Credit - Summe<br>Part-Time Faculty Credit - Summe                                                                          | 0.00                                   | 0.00                                                                                                    | 249,068.52                                  | -249,068:<br>-123,873.9                           |
| 6320<br>6321<br>6322<br>6331<br>6332         |                             | Full-Time Faculty Credit - Summe<br>Full-Time Faculty Credit - Summe<br>Part-Time Faculty Credit - Summe<br>Full-Time Faculty Credit - Summe                                      | 0.00<br>0.00<br>0.00                   | 0.00<br>123,873.95<br>118,320.00                                                                          | 249,068.52<br>0.00<br>39,440.00             | -249,0683<br>-123,873.9<br>-157,760.0             |
| 6320<br>6321<br>6322<br>6331<br>6332<br>6611 |                             | Full-Time Faculty Credit - Summe<br>Full-Time Faculty Credit - Summe<br>Part-Time Faculty Credit - Summe<br>Full-Time Faculty Credit - Summe<br>Ext. Time Curriculum Dev. Project | 0.00<br>0.00<br>0.00<br>0.00           | 0.00<br>123,873.95<br>118,320.00<br>2,253.75                                                              | 249,068.52<br>0.00<br>39,440.00<br>3,155.25 | -249,0683<br>-123,873.5<br>-157,760.0<br>-5,409.0 |

**Totals** are displayed at the bottom of the screen

There is additional detail available on the Organization Budget Summary (**FGIBSUM**) screen. Place your cursor on a specific account, select "**Options**", then select '**Budget Summary Information**'

2.)

| Chart:<br>Fiscal Year:<br>Index:<br>Query Sp<br>Include R<br>Commit Typ | nsac<br>mat  <br>ecific<br>even | tion Detail Information (FGITRN<br>Display Preferences<br>10<br>0<br>C Account<br>ue Accounts<br>Both | D] O<br>FL<br>P1<br>A1<br>A1<br>A1<br>LC | rganization: 23010 V<br>Ind: 100001 V<br>cogram: 10 V<br>scount: V<br>scount Type: V<br>stivity: V<br>ucation: V | English<br>Operating<br>Instruction |                   |
|-------------------------------------------------------------------------|---------------------------------|----------------------------------------------------------------------------------------------------|------------------------------------------|----------------------------------------------------------------------------------------------------|-------------------------------------|-------------------|
| Account                                                                 | Тур                             | e Title                                                                                               | Adjusted Budget                          | YTD Activity                                                                                                    | Commitments                         | Available Balance |
| <mark>6101</mark>                                                       | L                               | Full-Time Faculty-Credit                                                                              | 7,225,399.00                             | 1,833,473.52                                                                                                    | 4,604,364.92                        | 787,560.56        |
| 6105                                                                    |                                 | Visiting Lecturer                                                                                     | 319,151.00                               | 78,937.39                                                                                                    | 11,276.77                           | 228,936.84        |
| 6111                                                                    |                                 | Full-Time Faculty-Full Sabbatical                                                                     | 0.00                                     | 29,617.88                                                                                                    | 0.00                                | -29,617.88        |
| 6310                                                                    |                                 | Academic Year Credit - Pool                                                                           | 2,457,318.00                             | 0.00                                                                                                    | 0.00                                | 2,457,318.00      |
| 6311                                                                    |                                 | PT Faculty Credit - Academic Ye                                                                       | 0.00                                     | 723,306.08                                                                                                    | 301,741.04                          | -1,025,047.12     |
| 6312                                                                    |                                 | Overload Credit - Academic Year                                                                       | 0.00                                     | 50,484.00                                                                                                    | 21,636.00                           | -72,120.00        |
| 6320                                                                    |                                 | Summer Credit - Pool                                                                                  | 1,088,440.00                             | 0.00                                                                                                    | 0.00                                | 1,088,440.00      |
| 6321                                                                    |                                 | Part Time Faculty Credit - Summe                                                                      | 0.00                                     | 0.00                                                                                                    | 0.00                                | 0.00              |
| 6322                                                                    |                                 | Full-Time Faculty Credit - Summer                                                                     | 0.00                                     | 0.00                                                                                                    | 249,068.52                          | -249,068.52       |
| 6331                                                                    |                                 | Part-Time Faculty Credit - Summe                                                                      | 0.00                                     | 123,873.95                                                                                                    | 0.00                                | -123,873.95       |
| 6332                                                                    |                                 | Full-Time Faculty Credit - Summer                                                                     | 0.00                                     | 118,320.00                                                                                                    | 39,440.00                           | -157,760.00       |
| 6611                                                                    |                                 | Ext. Time Curriculum Dev. Project                                                                     | 0.00                                     | 2,253.75                                                                                                    | 3,155.25                            | -5,409.00         |
|                                                                         |                                 | Net Total:                                                                                            | -11,116,015.00                           | -2,978,793.58                                                                                                    | 5,230,746.96                        |                   |
| Dup Item for D                                                          | )etail                          | ,Count Query for Orgn. Summar                                                                         | y, Dup Rec for Encum. List               |                                                                                                    |                                     |                   |
| /Start 🞯                                                                | e (                             |                                                                                                    | Novell GroupWise   🖉 Ora                 | acle Application 5 \int 近 Oracle De                                                                              | eveloper 🖭 Print Screen FGIBD.      | 000 \$ 2 0 M N 8: |

| Fiscal Year:                                   | 1 V Orga           | nization: 23010 .  | English<br>Operating | Commit Indicat            | tor: Both         |
|------------------------------------------------|--------------------|--------------------|----------------------|---------------------------|-------------------|
| Account Type                                   | ı                  | Adjusted Budget    | YTD Activity         | Commitments               | Available Balance |
| Revenue<br>Labor                               |                    | 11,109,576.00      | 2,974,974.24         | 5,230,682.50              | 2,903,919         |
| Operations                                     |                    | 6,439.00           | 3,819.34             | 64.46                     | 2,555             |
| Transfers                                      |                    |                    |                      |                           |                   |
|                                                |                    |                    |                      |                           |                   |
|                                                |                    |                    |                      |                           |                   |
|                                                |                    |                    |                      |                           |                   |
|                                                |                    | l                  |                      | l                         |                   |
|                                                |                    | (                  |                      |                           |                   |
|                                                |                    |                    |                      |                           |                   |
|                                                |                    |                    |                      |                           |                   |
|                                                |                    |                    |                      |                           |                   |
| Net: Revenue minus<br>(Labor + Expense + Trans | fer)               | -11,116,015.00     | -2.978.793.58        |                           |                   |
|                                                |                    | t_                 | Total Commitments:   | 5,230,746.96              |                   |
|                                                |                    |                    |                      |                           |                   |
|                                                |                    |                    |                      |                           |                   |
| Press Count Query Hits for<br>Record: 1/4      | Organization Budge | t Status           | >                    |                           |                   |
|                                                |                    |                    |                      |                           |                   |
| 🏄 Start 🞯 🥌 🥹 😭 (                              | x 🖸 🕑              | Novell GroupWise 🦉 | Oracle Application S | veloper Mint Screen FGIBD | 00 66 ∰⊖® MN      |
|                                                |                    |                    |                      |                           |                   |
|                                                |                    |                    |                      |                           |                   |
|                                                |                    |                    |                      |                           |                   |

|     | File Edit Options E<br>File Edit Options E<br>Granizati<br>Transactio<br>Chart:<br>Fiscal Year:<br>Index:<br>Query Specific A<br>Include Revenue<br>Commit Type: | glock Item Record Query     mmory Information (FOIDSUI     on Encumbrances (FOIDSUI     on Detail Information (EGITR)     splay Preferences     T     T     T     Account     e Accounts     Both     T | Tools Help<br>Tools Help<br>1200<br>Fu<br>Fu<br>Pr<br>Ac<br>Ac<br>Ac<br>Lo | Image: Image: |                                 |                        | S ≚ X   |
|-----|----------------------------------------------------------------------------------------------------|----------------------------------------------------------------------------------------------------|----------------------------------------------------------------------------|----------------------------------------------------------------------------------------------------|---------------------------------|------------------------|---------|
|     | Account Type                                                                                                    | Title                                                                                                    | Adjusted Budget                                                            | YTD Activity                                                                                                    | Commitments                     | Available Balance      |         |
|     | <mark>6101</mark> L Fu                                                                                                    | ull-Time Faculty-Credit                                                                                                    | 7,225,399.00                                                               | 1,833,473                                                                                                    | 52 4,604,364.92                 | 787,560.56             |         |
|     | 6105 L Vi                                                                                                    | isiting Lecturer                                                                                                    | 319,151.00                                                                 | 78,937                                                                                                    | 39 11,276.77                    | 228,936.84             |         |
|     | 6111 L Fu                                                                                                    | ull-Time Faculty-Full Sabbatical                                                                                                    | 0.00                                                                       | 29,617.                                                                                                    | 88 0.00                         | -29,617.88             | 1       |
|     | 6310 L A                                                                                                    | cademic Year Credit - Pool                                                                                                    | 2,457,318.00                                                               | 0.                                                                                                    | 00.00                           | 2,457,318.00           |         |
|     | 6311 L PT                                                                                                    | TFaculty Credit - Academic Ye                                                                                                    | 0.00                                                                       | 723,306.                                                                                                    | 08 301,741.04                   | -1,025,047.12          |         |
|     | 6312 L O                                                                                                    | verload Credit - Academic Year                                                                                                    | 0.00                                                                       | 50,484                                                                                                    | 00 21,636.00                    | -72,120.00             |         |
|     | 6320 L Su                                                                                                    | ummer Credit - Pool                                                                                                    | 1,088,440.00                                                               | 0.                                                                                                    | 0.00                            | 1,088,440.00           |         |
|     | 6321 L Pa                                                                                                    | art Time Faculty Credit - Summe                                                                                                    | 0.00                                                                       | 0.                                                                                                    | 00.00                           | 0.00                   |         |
|     | 6322 L Fu                                                                                                    | ull-Time Faculty Credit - Summer                                                                                                    | 0.00                                                                       | 0.                                                                                                    | 00 249,068.52                   | -249,068.52            |         |
|     | 6331 L Pa                                                                                                    | art-Time Faculty Credit - Summe                                                                                                    | 0.00                                                                       | 123,873.                                                                                                    | 95 0.00                         | -123,873.95            |         |
|     | 6332 L Fu                                                                                                    | ull-Time Faculty Credit - Summer                                                                                                    | 0.00                                                                       | 118,320.                                                                                                    | 00 39,440.00                    | -157,760.00            |         |
|     | 6611 L Ex                                                                                                    | t. Time Curriculum Dev. Project                                                                                                    | 0.00                                                                       | 2,253.                                                                                                    | 75 3,155.25                     | -5,409.00              |         |
|     |                                                                                                    | Net Total:                                                                                                    | -11,116,015.00                                                             | -2,978,793                                                                                                    | 58 5,230,746.96                 |                        |         |
|     | Dup Item for Detail,C<br>Record: 1/24                                                                                                    | iount Query for Orgn. Summa                                                                                                    | ry, Dup Rec for Encum. List<br>    <0SC>                                   | cle Application S                                                                                                    | : Developer 🖗 Print Screen FGIB | │ <b>Û Û 쓸 ि ♡ M N</b> | 8:53 AM |
| 5.) | Open Purch<br>the remain<br>To see a sp<br>DetailEnc                                                                                                    | hase Orders a<br>ing balance.<br>pecific docum<br><b>umbrance.E</b>                                                                                                    | and/or Requisit<br>ent listed - Sel<br><b>XIT</b> .                        | ons for this l                                                                                                    | and <b>Query</b>                | shown here w           | vith    |
|     |                                                                                                    |                                                                                                    |                                                                            |                                                                                                    |                                 |                        |         |

|     | Oracle Developer Forms Runtime - Web: Open > FGIBDST - FGIENCD    Eile Edit Options Block Item Record Query Tools Help    Image: Second Developer Forms Runtime - Web: Open > FGIBDST - FGIENCD    Image: Second Developer Forms Runtime - Web: Open > FGIBDST - FGIENCD  Image: Second Developer Forms Runtime - Web: Open > FGIBDST - FGIENCD    Image: Second Developer Forms Runtime - Web: Open > FGIBDST - FGIENCD    Image: Second Developer Forms Runtime - Web: Open > FGIBDST - FGIENCD  Image: Second Developer Forms Runtime - Web: Open > FGIBDST - FGIENCD Image: Second Developer Forms Runtime - Web: Open > FGIBDST - FGIENCD Image: Second Devef |
|-----|----------------------------------------------------------------------------------------------------|
|     | Encumbrance: P0009448 The Encumbrance Period:                                                                                                    |
|     | Description:     CDW Government Inc     Status:     O     Type:       Date Established:     03-DEC-2009     Balance:     59.46     Vendor:     J0021860     CDW Government Inc                                                                                                    |
|     | Item: 0 Document Accounting Distribution         Sequence:       Fiscal Year:       10       Status:       Commit Indicator:       U         COA       Index       Fund       Orgn       Acct       Prog       Actv       Locn       Proj         1       100001       23010       7001       10       Status:       0.00       Balance:       59.46       y                                                                                                    |
|     | Transaction Date     Type     Document Code     Action     Transaction Amount     Remaining Balance       00-DEC-2009     PORD     P0009448     59.46     59.46     59.46     59.46                                                                                                    |
|     | Press Next Record or Previous Record to scroll accounting/transaction details         Record: 1/1          Image: Constraint of the scroll accounting/transaction details         Record: 1/1          Image: Constraint of the scroll accounting/transaction details         Image: Constraint of the scroll accounting/transaction details         Image: Constraint of the scroll accounting/transaction details         Image: Constraint of the scroll accounting/transaction details         Image: Constraint of the scroll accounting/transaction details         Image: Constraint of the scroll accounting/transaction details         Image: Constraint of the scroll accounting/transaction details         Image: Constraint of the scroll accounting/transaction details         Image: Constraint of the scroll accounting/transaction details         Image: Constraint of the scroll accounting/transaction details         Image: Constraint of the scroll accounting details         Image: Constraint of the scroll accounting details         Image: Constraint of the scroll accounting details         Image: Constraint of the scroll accounting details         Image: Constraint of the scroll accounting details         Image: Constraint of the scroll accounting details         Image: Constraint of the scroll accounting details         Image: Constraint of the scroll accounting details         Image: Constraint of the s                                                                                                    |
| 6.) | Select <b>Options</b> and <b>Transaction Details.</b>                                                                                                    |

| COA Fisc          | cal Year Inde | ex Fun<br>100001 | d Organization T | Accou | nt Program | Activity Loc           | ation  | Period Commit Typ | e      |
|-------------------|---------------|------------------|------------------|-------|------------|------------------------|--------|-------------------|--------|
|                   |               |                  |                  |       |            |                        |        |                   |        |
| Account           | Organization  | Program          | Activity Date    | Туре  | Document   | Descriț                | Field  | Amount            | Deci   |
| <mark>6101</mark> | 23010         | 10               | 25-FEB-2010      | HGRS  | F0030403   | HR Payroll 2010 1R 4 C | ENC    | -1,9              | 57.33  |
| 6101              | 23010         | 10               | 25-FEB-2010      | HGRS  | F0030403   | HR Payroll 2010 1R 4 C | YTD    | 1,9               | 57.33  |
| 6101              | 23010         | 10               | 24-FEB-2010      | HENA  | F0030392   | Encumbrance Salaries   | ENC    | -37,6             | 16.48  |
| 6101              | 23010         | 10               | 24-FEB-2010      | HENA  | F0030392   | Encumbrance Salaries   | ENC    |                   | 0.07   |
| 6101              | 23010         | 10               | 10-FEB-2010      | HGRS  | F0030303   | HR Payroll 2010 1R 3 C | ENC    | -3,6              | 18.33  |
| 6101              | 23010         | 10               | 10-FEB-2010      | HGRS  | F0030303   | HR Payroll 2010 1R 3 C | ENC    | -262,5            | 86.89  |
| 6101              | 23010         | 10               | 10-FEB-2010      | HGRS  | F0030303   | HR Payroll 2010 1R 3 C | YTD    | 262,5             | 86.89  |
| 6101              | 23010         | 10               | 09-FEB-2010      | HENC  | F0030293   | Encumbrance Salaries   | ENC    | 16,3              | 03.94  |
| 6101              | 23010         | 10               | 09-FEB-2010      | HENC  | F0030293   | Encumbrance Salaries   | ENC    | 24,4              | 89.62  |
| 6101              | 23010         | 10               | 09-FEB-2010      | HENC  | F0030293   | Encumbrance Salaries   | ENC    | 18,9              | 68.21  |
| 6101              | 23010         | 10               | 09-FEB-2010      | HENC  | F0030293   | Encumbrance Salaries   | ENC    | 25,2              | 98.82  |
| 6101              | 23010         | 10               | 09-FEB-2010      | HENC  | F0030293   | Encumbrance Salaries   | ENC    | 34,1              | 44.69  |
| 6101              | 23010         | 10               | 09-FEB-2010      | HENC  | F0030293   | Encumbrance Salaries   | ENC    | 19,6              | 30.07  |
| 6101              | 23010         | 10               | 09-FEB-2010      | HENC  | F0030293   | Encumbrance Salaries   | ENC    | 25,2              | 14.53  |
| 6101              | 23010         | 10               | 09-FEB-2010      | HENC  | F0030293   | Encumbrance Salaries   | ENC    | 18,9              | 68.21  |
| 6101              | 23010         | 10               | 09-FEB-2010      | HENC  | F0030293   | Encumbrance Salaries   | ENC    | 15,9              | 66.77  |
| 6101              | 23010         | 10               | 09-FEB-2010      | HENC  | F0030293   | Encumbrance Salaries   | ENC    | 28,2              | .00.12 |
|                   |               |                  | (1)              |       |            | Ð                      |        | -                 |        |
|                   |               |                  |                  |       |            |                        | Total: |                   | 185,9  |
|                   |               |                  |                  |       |            |                        |        |                   |        |

7.) Each document charged to this account is shown. By clicking Options you can go into the document and/or look at the encumbrance
 Use the Scroll Bar at the bottom of the screen to gain more information about the

document. Exit.

| COA Fise          | al Year Ind  | ex Fun  | d Organization               | n Accou | nt Program | Activity Loo           | ation   | Period Commit Type |
|-------------------|--------------|---------|------------------------------|---------|------------|------------------------|---------|--------------------|
|                   |              |         |                              |         |            |                        |         |                    |
| Account           | Organization | Program | Activity Date                | Туре    | Document   | Descriț                | Field   | Inc<br>Amount De   |
| <mark>6101</mark> | 23010        | 10      | 25-FEB-2010                  | HGRS    | F0030403   | HR Payroll 2010 1R 4 C | ENC     | -1,957.3           |
| 6101              | 23010        | 10      | 25-FEB-2010                  | HGRS    | F0030403   | HR Payroll 2010 1R 4 C | YTD     | 1,957.3            |
| 6101              | 23010        | 10      | 24-FEB-2010                  | HENA    | F0030392   | Encumbrance Salaries   | ENC     | -37,616.4          |
| 6101              | 23010        | 10      | 24-FEB-2010                  | HENA    | F0030392   | Encumbrance Salaries   | ENC     | 0.0                |
| 6101              | 23010        | 10      | 10-FEB-2010                  | HGRS    | F0030303   | HR Payroll 2010 1R 3 C | ENC     | -3,618.3           |
| 6101              | 23010        | 10      | 10-FEB-2010                  | HGRS    | F0030303   | HR Payroll 2010 1R 3 C | ENC     | -262,586.8         |
| 6101              | 23010        | 10      | 10-FEB-2010                  | HGRS    | F0030303   | HR Payroll 2010 1R 3 C | YTD     | 262,586.8          |
| 6101              | 23010        | 10      | 09-FEB-2010                  | HENC    | F0030293   | Encumbrance Salaries   | ENC     | 16,303.9           |
| 6101              | 23010        | 10      | 09-FEB-2010                  | HENC    | F0030293   | Encumbrance Salaries   | ENC     | 24,489.6           |
| 6101              | 23010        | 10      | 09-FEB-2010                  | HENC    | F0030293   | Encumbrance Salaries   | ENC     | 18,968.2           |
| 6101              | 23010        | 10      | 09-FEB-2010                  | HENC    | F0030293   | Encumbrance Salaries   | ENC     | 25,298.8           |
| 6101              | 23010        | 10      | 09-FEB-2010                  | HENC    | F0030293   | Encumbrance Salaries   | ENC     | 34,144.6           |
| 6101              | 23010        | 10      | 09-FEB-2010                  | HENC    | F0030293   | Encumbrance Salaries   | ENC     | 19,630.0           |
| 6101              | 23010        | 10      | 09-FEB-2010                  | HENC    | F0030293   | Encumbrance Salaries   | ENC     | 25,214.5           |
| 6101              | 23010        | 10      | 09-FEB-2010                  | HENC    | F0030293   | Encumbrance Salaries   | ENC     | 18,968.2           |
| 6101              | 23010        | 10      | 09-FEB-2010                  | HENC    | F0030293   | Encumbrance Salaries   | ENC     | 15,966.7           |
| 6101              | 23010        | 10      | 09-FEB-2010                  | HENC    | F0030293   | Encumbrance Salaries   | ENC     | 28,200.1           |
|                   |              |         | <ul> <li>A 100000</li> </ul> | ·, [    |            | D                      | T-4-1   |                    |
|                   |              |         |                              |         |            |                        | i otal: | 18                 |
|                   |              |         |                              |         |            |                        |         |                    |